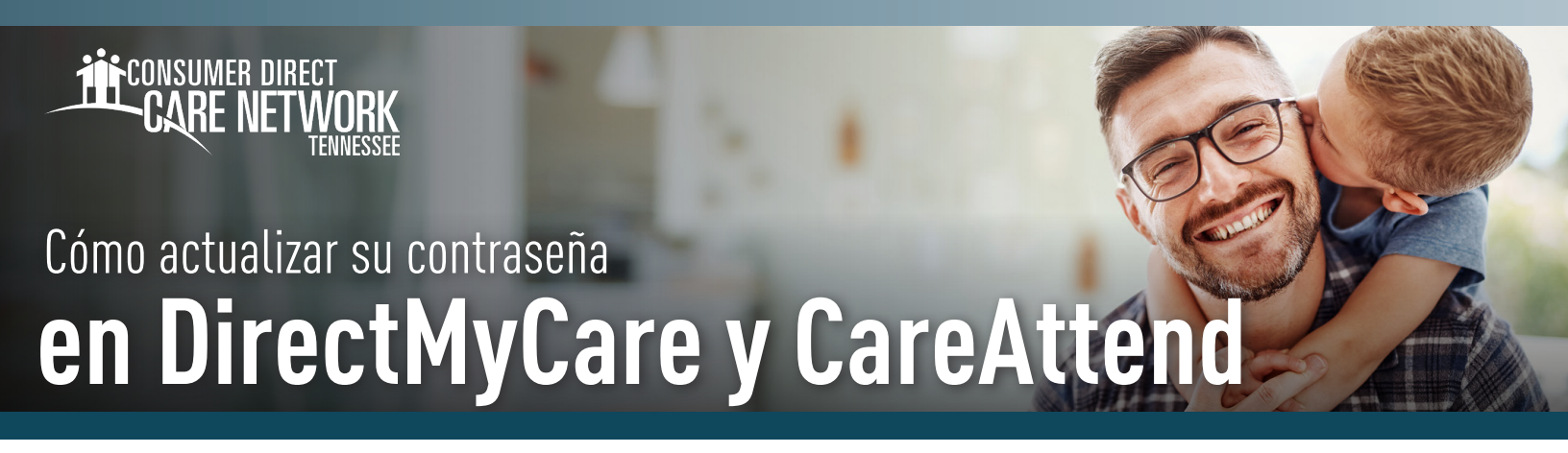

Al restablecer su contraseña en el portal web DirectMyCare también se restablecerá su contraseña en la aplicación CareAttend. Para restablecer su contraseña en ambos, siga los pasos a continuación.

- Visite **ConsumerDirectTN.com** y seleccione el enlace al 1. portal web DirectMyCare.
- botón Verify code (Verificar código).

## DIRECTMYCARE WEB PORTAL ~

Seleccione el botón Sign-in (Iniciar sesión). 2.

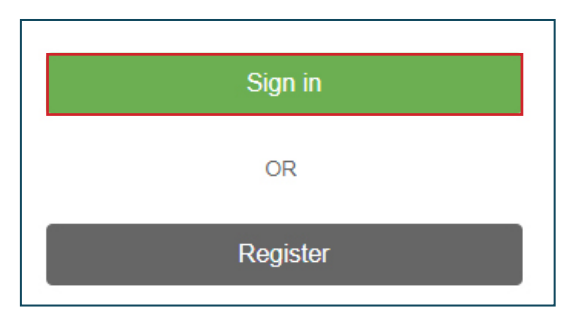

- 3. Seleccione Update your password (Actualizar su contraseña).
- 4. Ingrese su correo electrónico y seleccione Send verification code (Enviar código de verificación).

| Ema<br><u>Upda</u><br>Pase | il Address<br>te <u>your password</u><br>sword |
|----------------------------|------------------------------------------------|
|                            | Sign in                                        |
|                            | Email Address<br>Send verification code        |

Ingrese el **código** del correo electrónico y seleccione el 5.

| Cancel       | CAR                             | MER DIRECT<br>E NETWORK                          |  |
|--------------|---------------------------------|--------------------------------------------------|--|
| Verification | n code has been s<br>to the inp | ent to your inbox. Please copy<br>out box below. |  |
|              | -                               |                                                  |  |
| 185505       |                                 |                                                  |  |
|              | Verify code                     | Send new code                                    |  |
|              |                                 |                                                  |  |
|              | Continue                        |                                                  |  |

**NOTA:** recibirá un correo electrónico de Microsoft en nombre de Prod 2C- ConsumerDirect con un código de verificación.

## - Asegúrese de revisar su carpeta de correo no deseado/spam si no lo ve.

| Prod B2C - Con                                        | sumer Direct account email verification code 😕 🗈                                                                                       |                      |                        | \$              | ē             | Ŀ       |
|-------------------------------------------------------|----------------------------------------------------------------------------------------------------|----------------------|------------------------|-----------------|---------------|---------|
| Microsoft on behalf of I<br>Verify your email address | Prod B2C - Consumer Direct<br>Transis for vernying your kvinkane@gmail.com account! Your code is: 817147 Sincerely, Pro                | 6<br>od B2C - Consur | :34 PM (3<br>mer Direc | hours<br>t This | ago)<br>messa | ¥<br>1g |
| Microsoft on behalf of I<br>to me 👻                   | Prod B2C - Consumer Direct <msonlineservicesteam@microsoftonline.com> 9</msonlineservicesteam@microsoftonline.com>                     | 9:52 PM (0 minute    | es ago)                | ☆               | 4             |         |
|                                                       | Verify your email address                                                                                                    |                      |                        |                 |               |         |
|                                                       | Thanks for verifying your account!<br>Your code is: 185505<br>Sincerely,                                                               |                      |                        |                 |               |         |
|                                                       | Prod B2C - Consumer Direct This message was set from an unmonitored email address. Please do not reply to the message Please distement | DIRECT<br>ETWORK     |                        |                 |               |         |

20230627